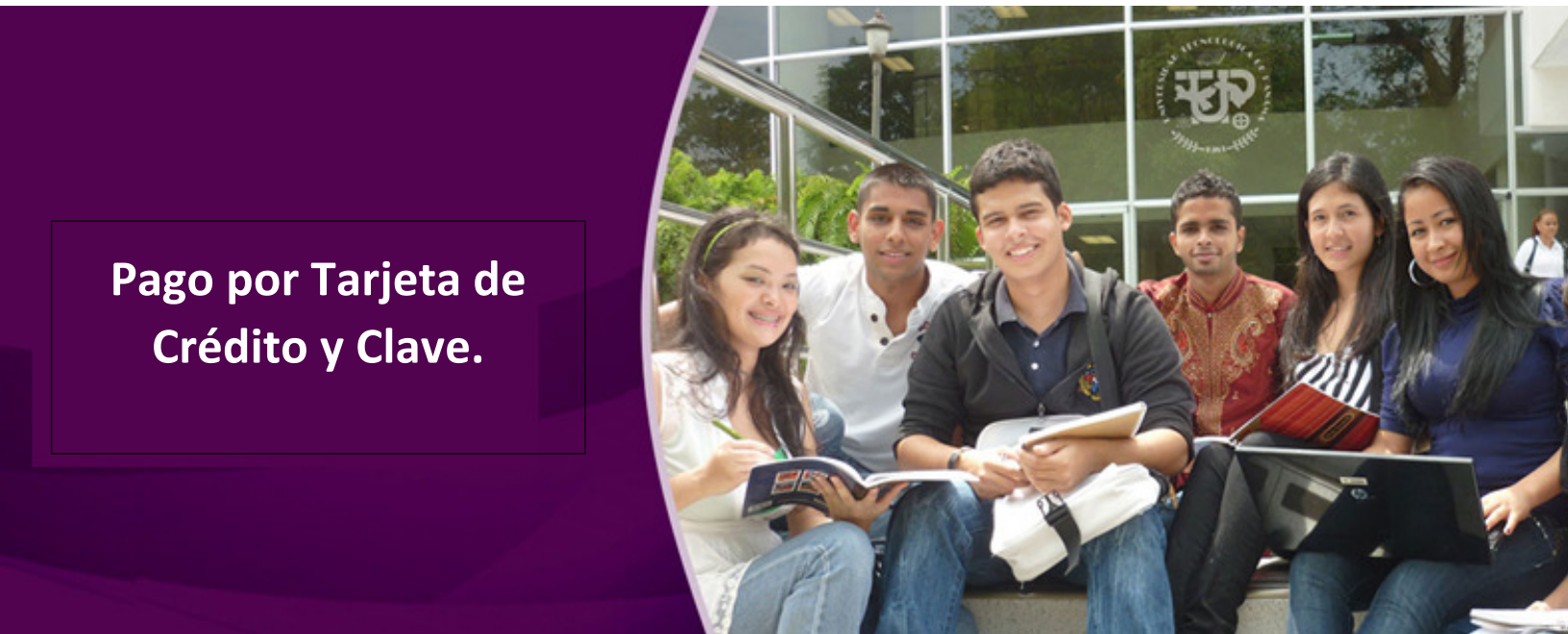

# **MANUAL DE ESTUDIANTES**

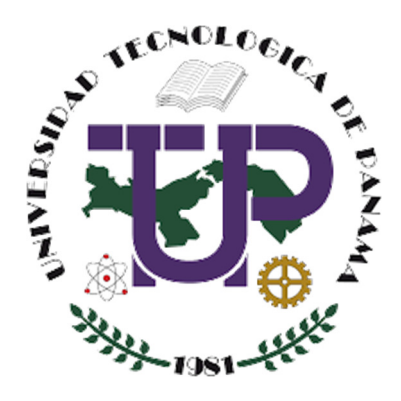

Dirección General de Tecnología de la Información v Comunicaciones - DITIC

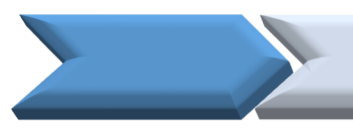

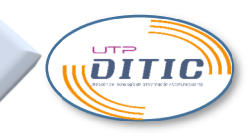

# CONTENIDO

| IN       | <u>FRODUCCIÓN</u>                                  | . 3 |
|----------|----------------------------------------------------|-----|
| <u>1</u> | Pasos para el pago por Tarjeta de Crédito y Clave. | . 4 |
| <u>2</u> | Seguimiento del pago.                              | 14  |

# INTRODUCCIÓN

El presente manual de usuario tiene como objetivo brindar la información para el uso del sitio de la Universidad Tecnológica de Panamá que permitirá el pago de servicios académicos a través de Tarjeta de Crédito y Clave.

Este sitio utiliza como credenciales las mismas que se emplean en el Sistema de Matrícula Web.

# 1 Pasos para el pago por Tarjeta de Crédito y Tarjeta Clave.

### 1. Iniciar la sesión.

Accesa el siguiente enlace https://serviciosonline.utp.ac.pa/, con lo cual se mostrará la pantalla de inicio de sesión. Ingrese su cédula y password en los campos correspondientes.

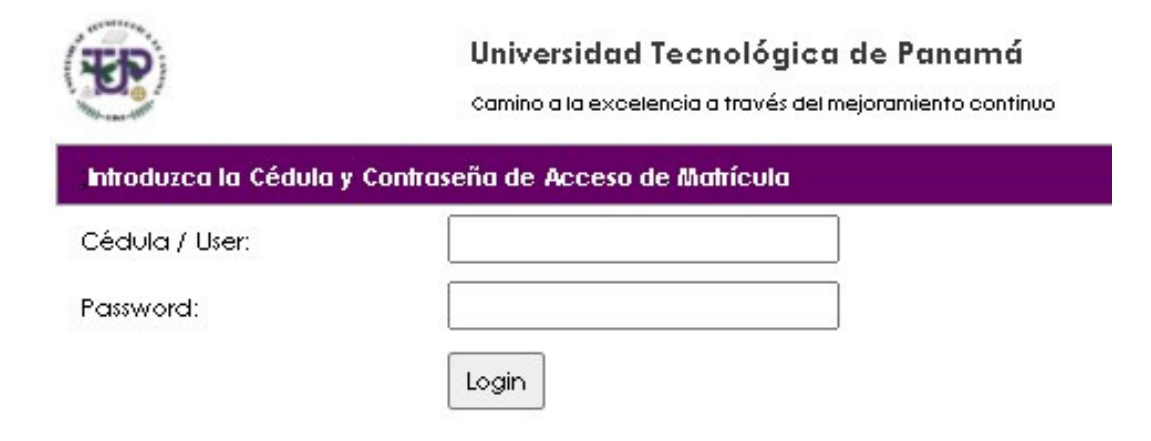

### 2. Seleccionar la deuda a pagar y Tipo de tarjeta a utilizar.

Luego de iniciar la sesión la página inicial cargará la información de las deudas. En esta página debe seleccionar la deuda a pagar, y el Tipo de Tarjeta (crédito o clave).

Luego presione el botón "Datos de la Tarjeta", dependiendo del Tipo de Tarjeta se desplegará el formulario de registro correspondiente para Visa/ MasterCard o Clave.

| Cédula/RUC         01-0001-000001           prueba           Número Documento         No_Constancia         Fecha         Monto         Observación         Opción Tesis         Grado           201635317         17-CN00000666         13/09/201614:42:51 p. m.         1.00         Solicitud de Cambio de Nota 17-CN00000666         0         L           201639003         15-CN00005195         0/11/201611:39:43 a. m.         1.00         Solicitud de Cambio de Nota 15-CN00005195         L           201923403         17-CN00001253         03/07/2019 12:40:03 p. m.         1.00         Solicitud de Cambio de Nota 17-CN00001253         L | go de Matrícul | la y Servicios Admini | strativos usando tarjet   | a de C | réditos VISA, MASTERCARD y CLAVE          |              |       |    |
|----------------------------------------------------------------------------------------------------|----------------|-----------------------|---------------------------|--------|-------------------------------------------|--------------|-------|----|
| Número Documento         No_Constancia         Fecha         Monto         Observación         Opción Tesis         Grado           201635317         17-CN00000666         13/09/2016 14:42:51 p.m.         1.00         Solicitud de Cambio de Nota 17-CN00000666         L           201639003         15-CN00001595         07/11/2016 11:39:43 a.m.         1.00         Solicitud de Cambio de Nota 15-CN00001595         L           201923403         17-CN00001253         03/07/2019 12:40:03 p.m.         1.00         Solicitud de Cambio de Nota 17-CN00001253         L                                                                        | Cédula/RUC     | 01-0001-000001        |                           |        |                                           |              |       |    |
| Número Documento         No_Constancia         Fecha         Monto         Observación         Opción Tesis         Grado           201635317         17-CN00000666         13/09/2016 14:42:51 p. m.         1.00         Solicitud de Cambio de Nota 17-CN00000666         L           201639003         15-CN00005195         07/11/2016 11:39:43 a. m.         1.00         Solicitud de Cambio de Nota 15-CN00005195         L           201923403         17-CN00001253         03/07/2019 12:40:03 p. m.         1.00         Solicitud de Cambio de Nota 17-CN00001253         L                                                                     | nbre:          | prueba                |                           |        |                                           |              |       | 54 |
| 201635317       17-CN00000666       13/09/201614:42:51 p.m.       1.00       Solicitud de Cambio de Nota 17-CN00000666       0       L         201639003       15-CN00005195       07/11/201611:39:43 a.m.       1.00       Solicitud de Cambio de Nota 15-CN00005195       0       L         201923403       17-CN00001253       03/07/201912:40:03 p.m.       1.00       Solicitud de Cambio de Nota 17-CN00001253       L                                                                                                    | Número Docur   | mento No_Constancia   | Fecha                     | Monto  | Observación                               | Opción Tesis | Grado |    |
| ✓       201 639003       15-CN00005195       07/11/201611.39:43 a.m.       1.00       Solicitud de Cambio de Nota 15-CN00005195       0       L         □       201923403       17-CN00001253       03/07/2019 12:40:03 p.m.       1.00       Solicitud de Cambio de Nota 17-CN00001253       0       L                                                                                                    | 201635317      | 17-CN00000666         | 13/09/201614:42:51 p.m.   | 1.00   | Solicitud de Cambio de Nota 17-CN00000666 | 0            | L     |    |
| 201923403       17-CN00001253       03/07/2019 12:40:03 p. m. 1.00       Solicitud de Cambio de Nota 17-CN00001253       L                                                                                                    | 201.639003     | 15-CN00005195         | 07/11/201611:39:43 a.m.   | 1.00   | Solicitud de Cambio de Nota 15-CN00005195 | 0            | L     |    |
| 1.00                                                                                                    | 201923403      | 17-CN00001253         | 03/07/2019 12:40:03 p. m. | 1.00   | Solicitud de Cambio de Nota 17-CN00001253 | 0            | L     |    |
| Aonto Intali                                                                                                    | nto Total:     | 1.00                  |                           |        |                                           |              |       |    |
|                                                                                                    | ) de Tarjeta:  |                       |                           |        |                                           |              |       |    |
|                                                                                                    | nto Total:     | 1.00                  |                           |        |                                           |              |       |    |

Importante:

- Solo puede seleccionar una deuda.
- Se permite solo Tarjeta de Crédito VISA y MasterCard en todas sus denominaciones de Bancos Nacionales e Internacionales.
- La tarjeta Clave (TeleRed) puede ser cualquier banco de la plaza local.

#### Si seleccionó Tarjeta de Crédito realice los siguientes pasos

#### 3. Complete el formulario de Tarjeta de Crédito

La información para completar es **Número de la Tarjeta de Crédito**, **Mes**, **Año de expiración** y el **CVV** (corresponde a los dígitos que están en la parte trasera de la tarjeta), **Nombre y Apellido** del propietario de la Tarjeta, **Correo Electrónico**, **Dirección domiciliaria** y **código postal** que de no tenerlo coloque 0000, 1234.

Una vez completada la información, lea los términos y condiciones y acéptelos haciendo clic en la casilla que se encuentra a la izquierda la etiqueta "Acepto los Términos y Condiciones ".

Avance presionando el botón "Pagar".

| 4761330000000055       04 - Abril       2024       Nombre del Propietario de la Tarjeta   Apellido del Propietario de la Tarjeta | Solic | citud de Cambio de Nota 15-CN00005195  |
|----------------------------------------------------------------------------------------------------|-------|----------------------------------------|
| 04 - Abril     2024     507       Nombre del Propietario de la Tarjeta     Apellido del Propietario de la Tarjeta                |       | 476133000000055                        |
| Nombre del Propietario de la Tarjeta<br>Apellido del Propietario de la Tarjeta                                                   |       | 04 - Abril 🔹 2024 👻 🖃 507              |
| Apellido del Propietario de la Tarjeta                                                                                           | -     | Nombre del Propietario de la Tarjeta   |
|                                                                                                    | -     | Apellido del Propietario de la Tarjeta |
| i correo@hotmail.com                                                                                                    | ×     | correo@hotmail.com                     |
| Direccion del Propietario                                                                                                    | 0     | Direccion del Propietario 0000         |

### 4. Confirme el Pago.

Al presionar el botón "**Pagar**" se desplegará la ventana que se muestra a continuación donde debe presionar el botón "**Confirmar**" previo a revisar detenidamente la información que se muestra.

Si no está seguro, puede presionar el botón "Cancelar".

| с                   | onfirmación de Pago                    |
|---------------------|----------------------------------------|
| Nombre de comercio: | UNIVERSIDAD TECNOLOGICA DE PANA        |
| Número de Tarjeta:  | >>>>0                                  |
| Tipo de Tarjeta:    | ,                                      |
| Cliente:            | Nombre Apel                            |
| Descripción:        | Solicitud de Cambio de Nota 15-CN00005 |
| Monto:              |                                        |
| ITBMS:              | (                                      |
| Monto Total:        |                                        |

#### 5. Aplicar el Pago a su estado de cuenta.

Luego de presionar el botón "**Confirmar**" se mostrará la página a continuación donde se muestra que la transacción bancaria se realizó de forma exitosa. Presione el botón **Finalizar** para que el pago se aplique a su deuda en el estado de cuenta de la Universidad Tecnológica de Panamá.

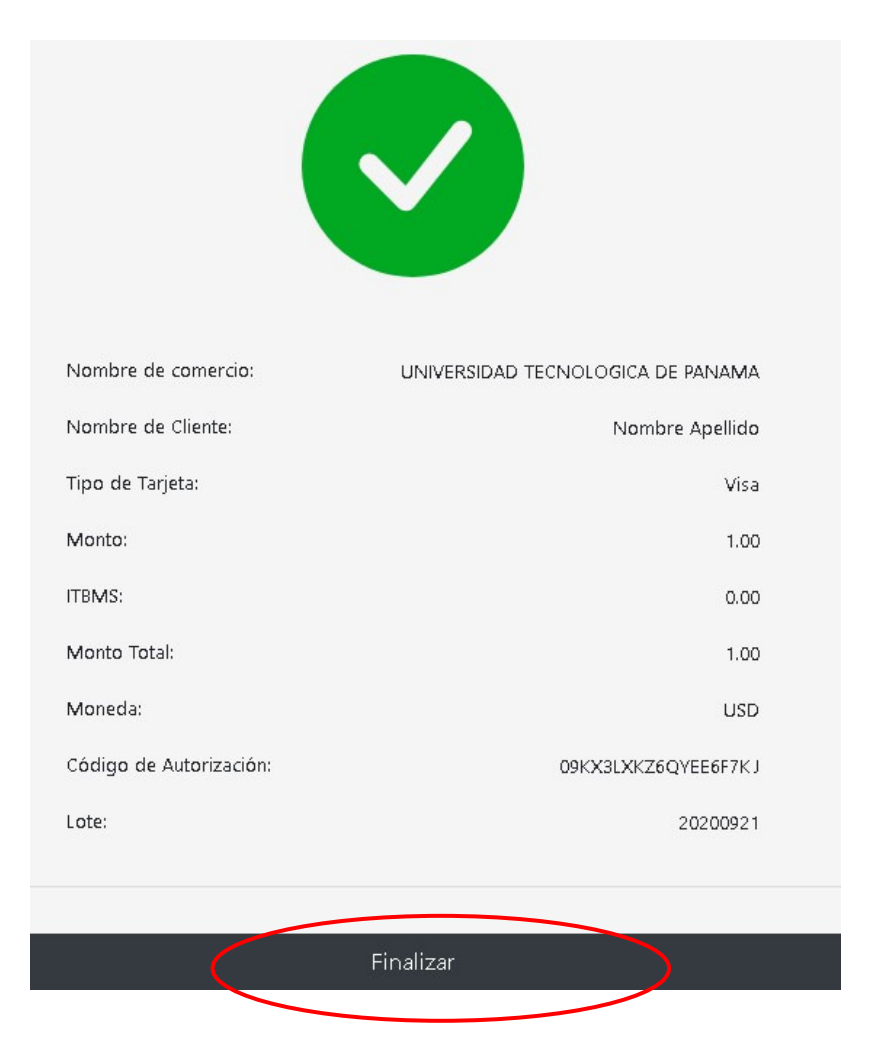

#### **IMPORTANTE:**

Si no presiona el **botón "Finalizar" deberá esperar 2 a 3 días hábiles** para que la transacción se vea reflejado en su estado de cuenta institucional.

#### 6. Imprimir la transacción de Pago.

Luego de presionar el botón "**Finalizar**", puede imprimir una constancia haciendo clic en el gancho de color violeta o presionando el botón "Imprimir". Si gusta, también puede tomarle una foto con su celular para que lo tenga como constancia.

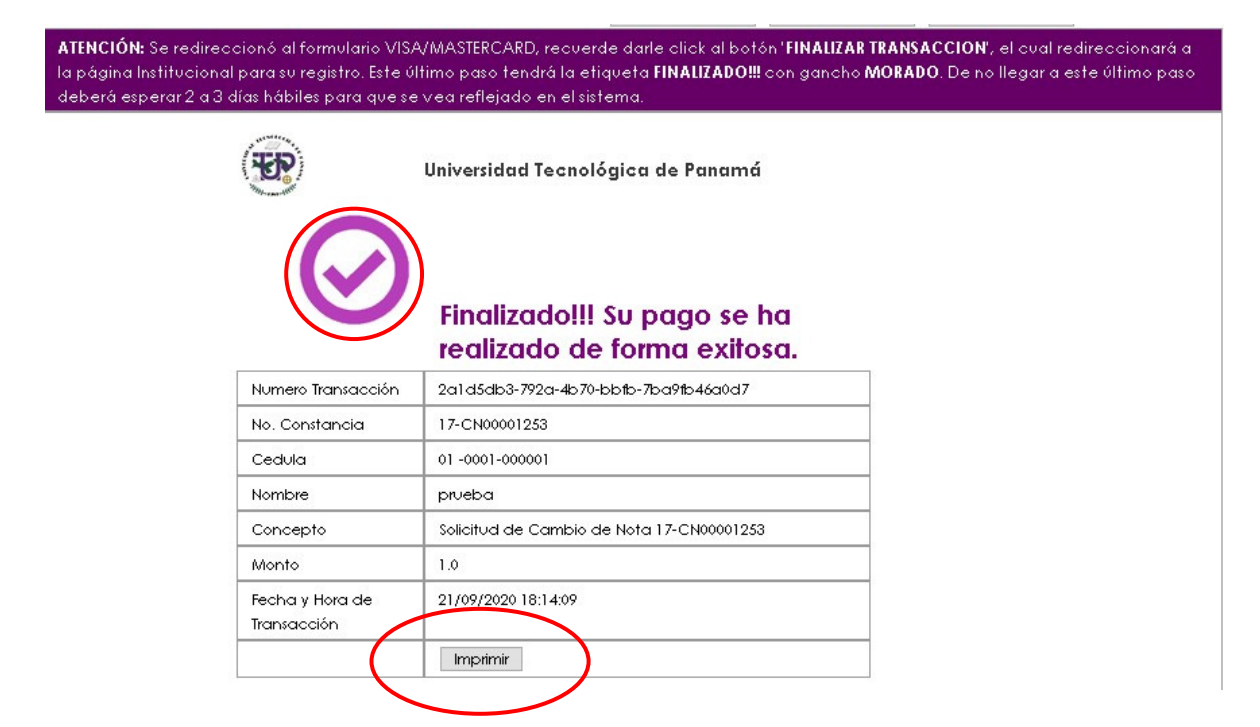

#### Si seleccionó Tarjeta de Clave realice los siguientes pasos

#### 7. Complete el formulario de Tarjeta Clave

La información para completar es **Número de la Tarjeta**, **Fecha de Expiración**, **número de seguridad** de la parte trasera de la tarjeta clave, **nombre** del propietario de la tarjeta, **apellidos** del propietario de la tarjeta, **número de teléfono**, **correo electrónico**.

Una vez completada la información, lea los términos y condiciones y acéptelos haciendo clic en la casilla que se encuentra a la izquierda la etiqueta "Acepto los Términos y Condiciones ".

Avance presionando el botón "Aceptar".

| SISTEMA Clave<br>Comercio: UTP TEST2-BO       |           |                    |   |  |  |
|-----------------------------------------------|-----------|--------------------|---|--|--|
| Formulario de registro para su tarjeta Clave: |           |                    |   |  |  |
| Número de Tarjeta Clave                       |           |                    |   |  |  |
| Fecha expiración<br>04/22                     | 0         | Cód. de segurida d | 0 |  |  |
| Nombre<br>Propietario                         |           |                    |   |  |  |
| Primer apellido<br>Tarjeta                    |           |                    |   |  |  |
| Segundo apellido<br>Clave                     |           |                    |   |  |  |
| Celular para el registro<br>6542 - 0556       |           |                    |   |  |  |
| e-mail wonertarjetclave@gmail.co              | m         |                    |   |  |  |
| He leído y acepto los Términos y Cor          | idiciones |                    |   |  |  |
|                                               |           | $\frown$           |   |  |  |

Si no desea continuar con el pago presione el botón de "**Cancelar**" en caso de no proseguir con la transacción.

### 8. Ingrese el PIN de su tarjeta.

Al presionar el botón "**Aceptar**" se desplegará la ventana donde debe introducir el número de PIN de 4 dígitos de su tarjeta clave, seleccionando los números correspondientes.

Presione el botón "**Confirmar**" para avanzar o "Cancelar" para no continuar y dar click al botón "Verificar PIN".

Si no está seguro, puede presionar el botón "Cancelar".

| Ingrese el número PIN de su Tarjeta Clave<br>con terminación en **** **** **** 0019                                                    |
|----------------------------------------------------------------------------------------------------|
|                                                                                                    |
| Ingrese el número PIN   de su tarjeta Clave     1     1     5     0     2     7     9     8     0     3     4     Borrar     Confirmar |

|                                                                                                    | Universidad Tecnológica de Panamá<br>Camino a la excelencia a través del mejoramiento continuo | Ayuda         | Retornar | Cerrar Sesión |  |  |  |  |
|----------------------------------------------------------------------------------------------------|------------------------------------------------------------------------------------------------|---------------|----------|---------------|--|--|--|--|
| ATENCIÓN:: Se redireccionó al formulario CLAVE, recuerde darle click al botón 'ACEPTAR' que aparece posterior a la pantalla<br>de Confirmación donde esta el gancho verde, el cual redireccionará a la página Institucional para su registro. Este último<br>paso tendrá la etiqueta FINALIZADO!!! con gancho MORADO. De no llegar a este último paso deberá esperar 2 a 3 días<br>hábiles para que se vea reflejado en el sistema. |                                                                                                |               |          |               |  |  |  |  |
| ← 🔒                                                                                                    |                                                                                                |               |          | Clave         |  |  |  |  |
|                                                                                                    | Ingrese el número PIN de su<br>con terminación en **** **                                      | Tarjeta Clave |          |               |  |  |  |  |
|                                                                                                    |                                                                                                |               |          |               |  |  |  |  |
|                                                                                                    | Cancelar Verifica                                                                              | ar PIN →      |          |               |  |  |  |  |

-

2/11

## 9. Confirme el Pago.

Verifique la información y presione el botón "**Confirmar**" para realizar el pago

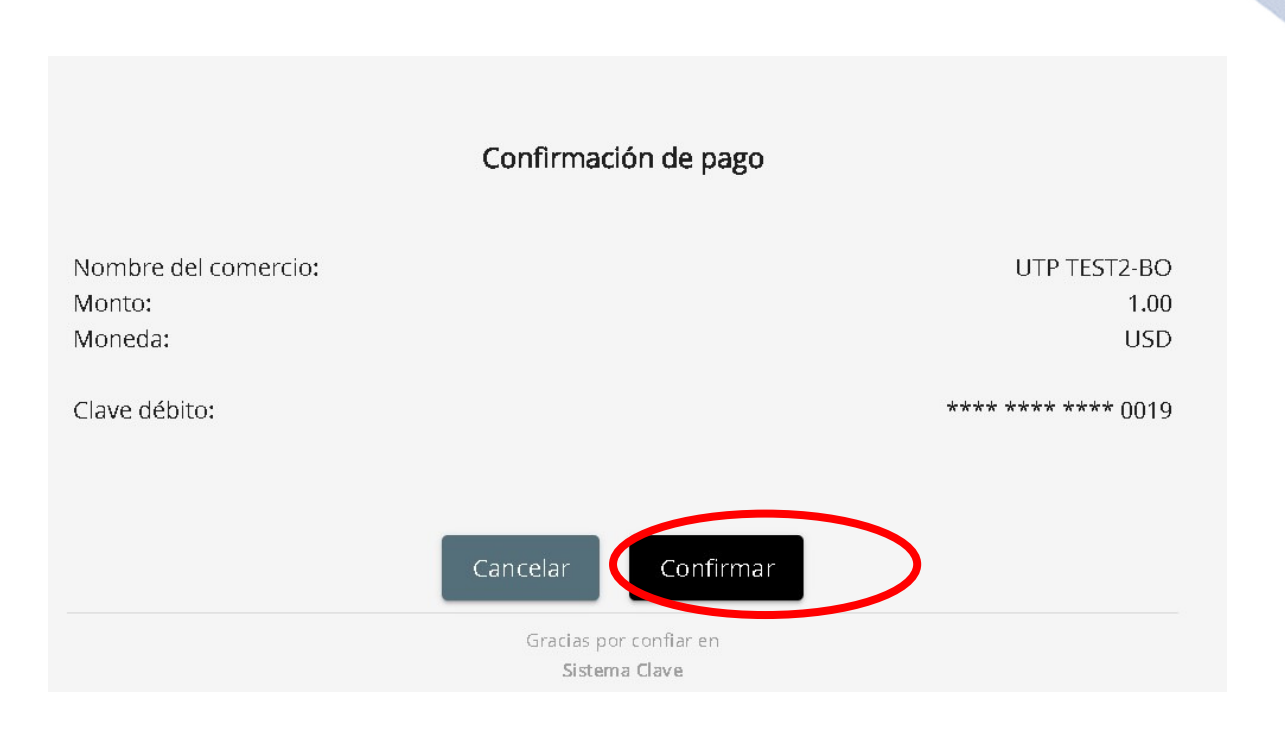

### 10. Aplicar el Pago a su estado de cuenta.

Al dar clic al botón "Confirmar", se presentará una ventana con el Mensaje "Su transacción fue realizada con éxito, es decir, que su pago ya es efectivo.

Presione el botón "**Aceptar**" para que el pago se refleje en su estado de cuenta institucional.

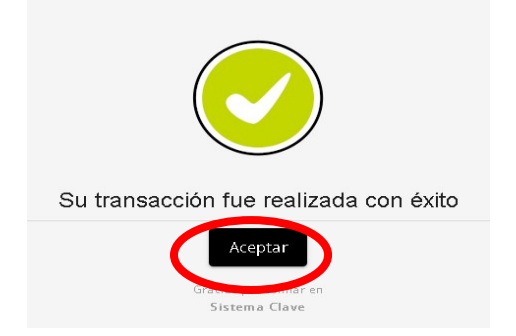

#### **IMPORTANTE:**

Si no presiona el **botón "Aceptar" deberá esperar 2 a 3 días hábiles** para que la transacción se vea reflejado en su estado de cuenta institucional.

En caso de error, le saldrá la siguiente ventana, lo cual significa que no se ejecutó satisfactoriamente la transacción.

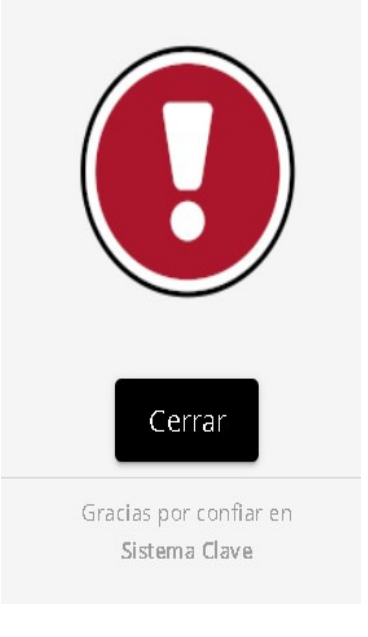

# 2 Seguimiento del pago.

Una vez realice satisfactoriamente el pago y culminado todo el proceso puede regresar a la página inicial de entrada del sistema dando clic al botón "**Regresar al Inicio**" y verificar que la deuda no aparezca en su estado de cuenta.

Si al consultar su saldo aún se mantiene la deuda que pagó debe comunicarse con la Dirección de Finanzas y proveer la información de Cédula del Estudiante, Nombre del Estudiante, Descripción del documento que pago y en que realizó la transacción para que la misma sea revisada y actualizada en el sistema.